## Hardverski zahtevi

Bilo koji kompjuter sa instaliranim OS: Windows XP SP3, Vista, 7, 8, 8.1 ili 10 Laserski štampač

### <u>Instalacija</u>

Raspakovati fajl **zajo\_proba.zip** na željenu lokaciju na kompjuteru (ne mora da bude root). Dobićete folder **ZAJO\_PROBA** sa sledećom strukturom:

#### Name

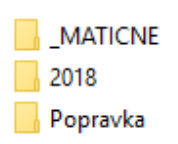

Folder **\_MATICNE** sadrži šifarnike artikala, partnera i osnovnih sredstava. Ovi podaci se dele između poslovnih godina. Prilikom kreiranja nove firme možete izabrati da li ćete za kreiranu firmu koristiti zajedničku bazu artikala i partnera, u kom slučaju se podaci čuvaju u podfolderu **\_SVI**, ili ćete koristiti posebnu bazu artikala i partnera u kom slučaju se ovi podaci čuvaju u posebnom podfolderu unutar foldera **\_MATICNE**.

Za svaku poslovnu godinu postoji poseban folder. Struktura foldera 2018 je sledeća:

| Name           | Date modified     | Туре               | Size      |
|----------------|-------------------|--------------------|-----------|
| Data           | 17.12.2017. 19:45 | File folder        |           |
|                | 17.12.2017. 19:45 | File folder        |           |
| Reports        | 17.12.2017. 19:45 | File folder        |           |
| i gdiplus.dll  | 5.9.2001. 22:00   | Application extens | 1.661 KB  |
| 📓 IniFile.ini  | 22.1.2018. 07:47  | Configuration sett | 1 KB      |
| 🛄 Knjige18.exe | 22.1.2018. 07:45  | Application        | 16.851 KB |
| MSSOAP30.dll   | 25.6.2002. 03:36  | Application extens | 428 KB    |
| 🚳 msvcr71.dll  | 21.2.2003. 13:42  | Application extens | 340 KB    |
| 😰 pomoc.chm    | 7.1.2007. 12:29   | Compiled HTML      | 347 KB    |
| 💷 stanica.dbf  | 9.9.2015. 09:57   | Microsoft Visual F | 1 KB      |
| 🚳 vfp9r.dll    | 3.4.2009. 12:01   | Application extens | 4.624 KB  |
| VFP9RENU.DLL   | 23.2.2009. 12:26  | Application extens | 1.160 KB  |
| 🚳 vfp9t.dll    | 3.4.2009. 14:45   | Application extens | 3.816 KB  |

Podaci o poslovnim promenama u toku godine su smešteni u folderu **Data**. Za svakog korisnika postoji poseban folder na lokaciji **Data\\_Podaci\.** Ime ovog foldera sami definišete prilikom kreiranja korisnika.

Fajl **Knjige18.exe** predstavlja izvršni program, pošaljite prečicu ovog fajla na radnu površinu (desni klik →Send to desktop)

### Ograničenja probne verzije

Otvorena je jedna firma *TEST FIRMA* čiji naziv i PIB ne možete da menjate. Ne možete da otvarate nove firme za vođenje. Ne postoje druga ograničenja, možete da kreirate neograničeni broj dokumenata (prijemnica, kalkulacija, faktura, obračuna zarada...)

U okviru test firme je otvorena po jedna maloprodaja, veleprodaja, magacin sirovina i gotovih proizvoda, uneti su podaci o partnerima i artiklima. Ove podatke možete slobodno da menjate, brišete ili dodajete nove.

# Potrebna podešavanja sistema

 Mnogi izveštaji koriste font Arilal narrow, ukoliko već nemate instaliran ovaj font iskopirajte u Control Panel →Fonts sa lokacije ZAJO\_PROBA\2018\OTHER sledeće fajlove

| Name         | Date             | Туре               | Size   |
|--------------|------------------|--------------------|--------|
| ArialN.TTF   | 17.4.2002. 03.55 | TrueType font file | 132 KB |
| ARIALNB.TTF  | 14.7.2006. 12.01 | TrueType font file | 175 KB |
| ARIALNBI.TTF | 14.7.2006. 12.01 | TrueType font file | 175 KB |
| ARIALNI.TTF  | 14.7.2006. 12.01 | TrueType font file | 176 KB |

2) Da biste mogli da unosite srpska latinična slova, potrebno je da u Control Panel →Region na kartici Formats podesite Format na Serbian (Latin, Serbia), kliknete na Apply, a nakon toga na kartici Administrative podestite Language for non-Unicode programs na Serbian (Latin, Serbia) Nakon ovoga biće potrebno da restartujete računar.

| 🖻 Region                                  | ×                          | 🔗 Region                                                                                                    | ×   |
|-------------------------------------------|----------------------------|----------------------------------------------------------------------------------------------------|-----|
| Formats Location Adr                      | ministrative               | Formats Location Administrative                                                                                          |     |
| Format:                                   |                            | Welcome screen and new user accounts                                                                                     |     |
| Serbian (Latin, Serbi                     | a) 🗸                       | View and copy your international settings to the welcome screen, system<br>accounts and new user accounts.               |     |
| Language preference<br>Date and time form | es<br>nats                 | © Copy settings                                                                                                    |     |
| Short date:                               | d.M.yyyy. 🗸                |                                                                                                    |     |
| Long date:                                | dddd, dd. MMMM yyyy. 🗸 🗸   | Language for non-Unicode programs                                                                                        |     |
| Short time:                               | HH.mm ~                    | This setting (system locale) controls the language used when displaying<br>text in programs that do not support Unicode. |     |
| Long time:                                | HH.mm.ss ~                 | Current language for non-Unicode programs:                                                                               |     |
| First day of week:                        | ponedeljsk 🗸               | Serbian (Latin, Serbia)                                                                                                  |     |
| Examples                                  |                            | Change system locale                                                                                                    |     |
| Short date:                               | 18.10.2015.                |                                                                                                    |     |
| Long date:                                | nedelja, 18. oktobar 2015. |                                                                                                    |     |
| Short time:                               | 19.48                      |                                                                                                    |     |
| Long time:                                | 19.48.14                   |                                                                                                    |     |
|                                           | Additional settings        |                                                                                                    |     |
|                                           | OK Cancel Apply            | OK Cancel Ap                                                                                                    | ply |

3) Za korišćenje web servisa potrebno je instalirati soap.sdk sa lokacije ZAJO\_PROBA\2018\Other

# Posebna podešavanja za rad u mrežnom okruženju

1) Folder ZAJO\_PROBA učiniti vidljivim na mreži (bilo šerovanjem samog foldera ili celog diska).

2) Otvoriti **Computer Management**, pa izabrati **System Tools** → **Shared folder** → **Shares**. U desnom prozoru kliknuti desnim klikom na ime deljenog foldera (u ovom slučaju ZAJO\_PROBA), pa izabrati propertis.

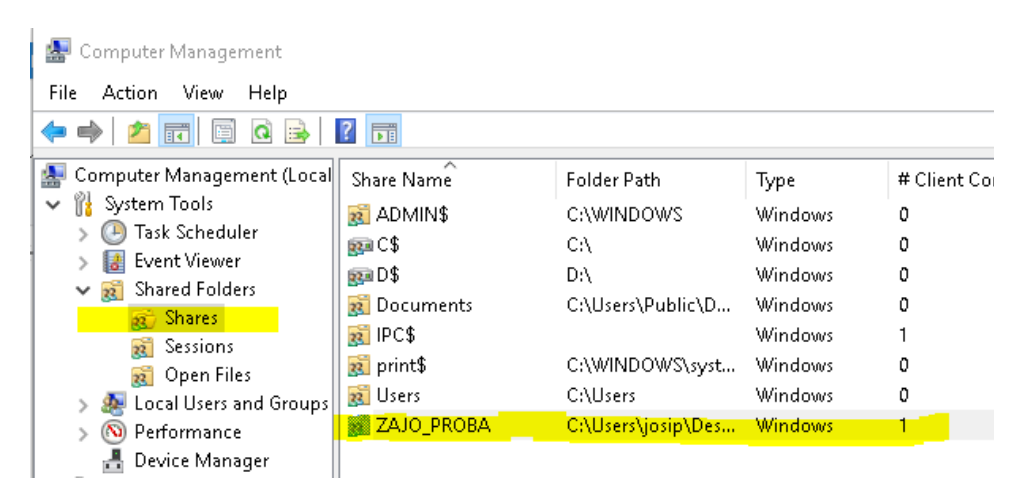

3) Na kartici Properties kliknuti na dugme Offline Settings...

| ZAJO_PROBA                                                | Properties ×                                             |  |
|-----------------------------------------------------------|----------------------------------------------------------|--|
| General Share Permissions Security                        |                                                          |  |
|                                                           |                                                          |  |
| Share name: ZAJO_PROBA                                    |                                                          |  |
| Folder path: C:\Users\josip\Desktop\New folder\ZAJO_PROBA |                                                          |  |
| Description:                                              |                                                          |  |
| User limit                                                |                                                          |  |
| Maximu                                                    | m allowed                                                |  |
| O Allow th                                                | is number of users:                                      |  |
| Tomodifyho<br>click Offline \$                            | w people use the content while offline, Offline Settings |  |
|                                                           | OK Cancel Apply                                          |  |

4) Izabrati *No files or programs from the shared folder are available offline* i kliknuti na OK.

(Ovo je obavezno podešavanje deljenog foldera u mrežnom okruženju!)

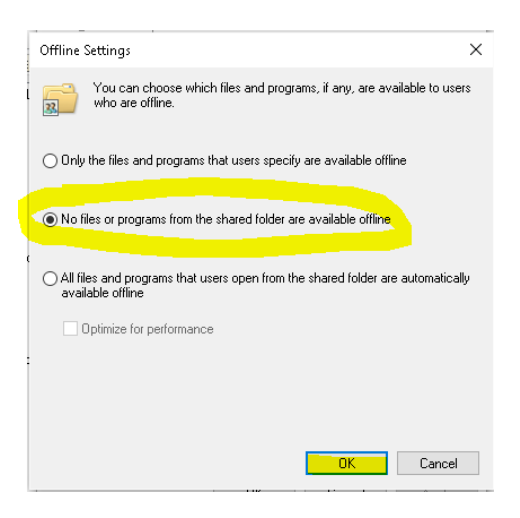